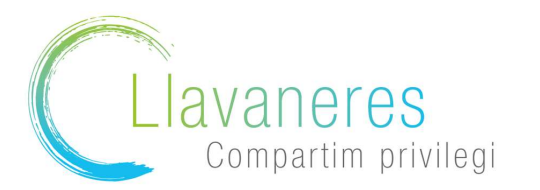

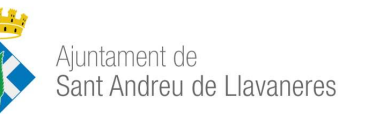

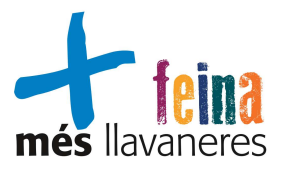

# Com puc generar l'informe de vida laboral?

A continuació us mostrem el camí per aconseguir l'Informe de Vida Laboral:

# 1. Accediu a la pàgina de la Seguretat Social https://sede.seg-social.gob.es/

Una vegada a la pàgina seleccioneu l'apartat "Ciutadans" – «Informes i Certificats»

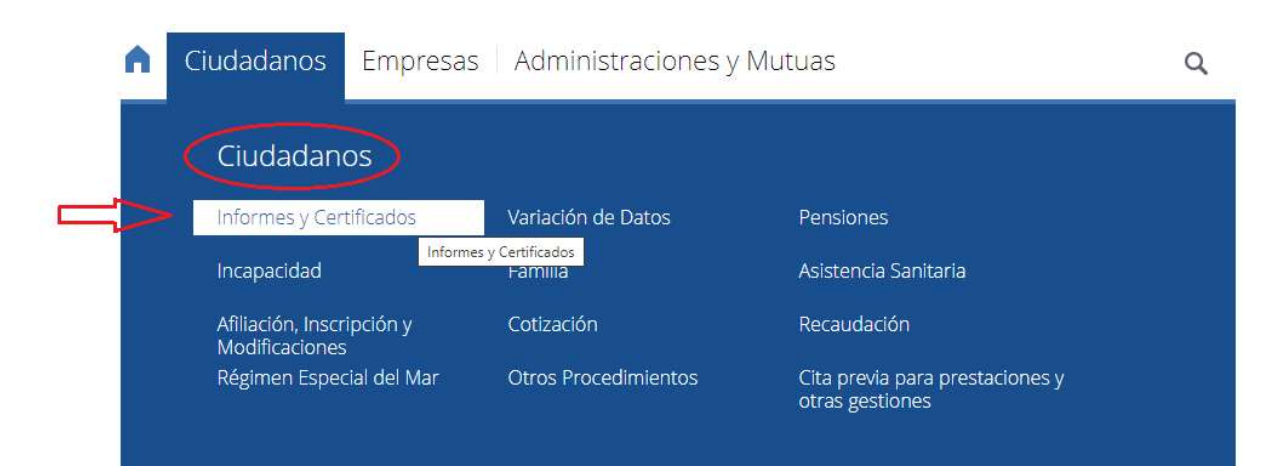

2. Des de aquí es despleguen moltes opcions, buscar «Informe de tu Vida Laboral»

| Informe de situación en la Seguridad Social a una fecha<br>concreta | + |
|---------------------------------------------------------------------|---|
| Informe de situación actual del trabajador                          | + |
| Informe de tu vida laboral                                          | + |

3. A continuació clicar en «Continua en Importass. Portal de la Tresoreria»

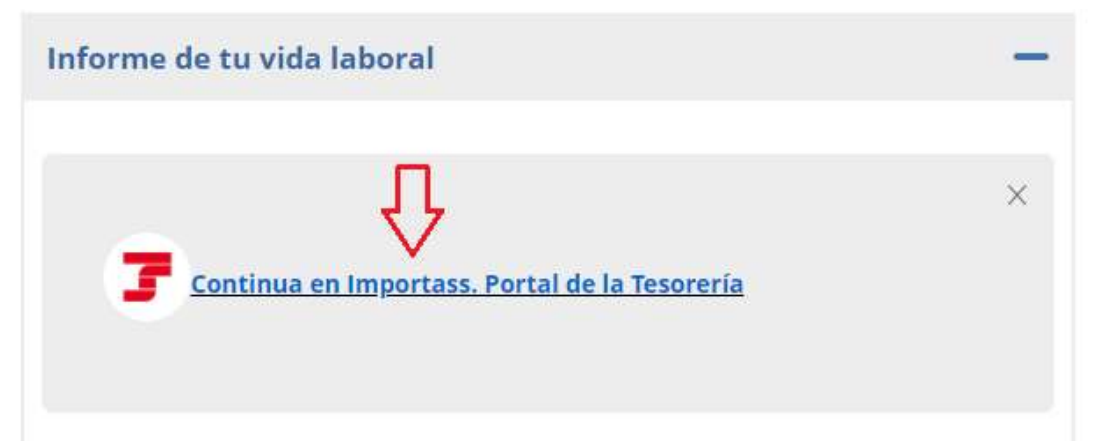

NIF: P 0819600H Plaça de la Vila, 1 08392 Sant Andreu de Llavaneres Tel. 93 702 36 00 Fax 93 702 36 37 www.ajllavaneres.cat

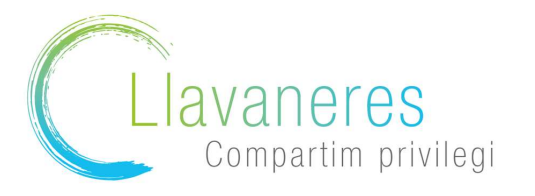

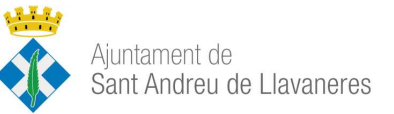

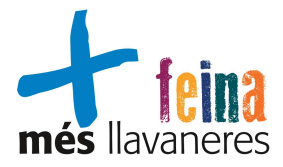

4. Ara clicar a «Sol·licitar

### informe»

# Informe de tu vida laboral Consulta todas tus situaciones de alta y baja en los distintos regímenes de la Seguridad Social y el número de días que has estado en alta. Notitar informe Solcitar informe Solcitar informe Solcitar informe Consulta code de con Cl@vee Peermanente Lusario y contraseña No estoy registrado en Cl@vee

# Otras formas de acceder

 Vía SMS

 Cl@ve PIN

 Crtificado Digital

NIF: P 0819600H Plaça de la Vila, 1 08392 Sant Andreu de Llavaneres Tel. 93 702 36 00 Fax 93 702 36 37 www.ajllavaneres.cat

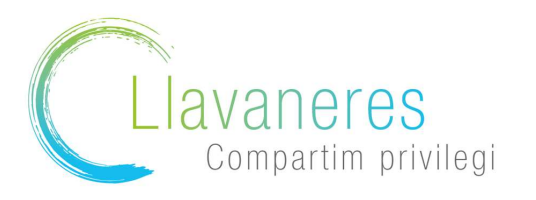

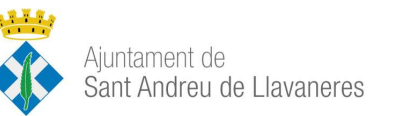

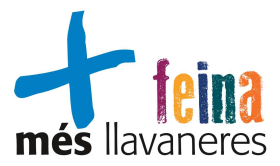

6. Si escollim la opció Via SMS

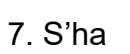

# Accede vía SMS

# DNI o NIE

|  | 1 |
|--|---|
|  |   |
|  |   |
|  |   |

## Fecha de nacimiento

### Teléfono móvil

| +34 |  |  |
|-----|--|--|
|     |  |  |

Te enviaremos un SMS a tu móvil con un código de seguridad que te pediremos a continuación.

d'emplenar el **DNI, la data de naixement i el número de Telèfon mòbil**. Rebreu un **codi via SMS** que s'ha d'afegir al següent pas:

# Accede vía SMS

Siguiente

# Revisa tu teléfono móvil

Te hemos enviado un SMS con un código de seguridad de un sólo uso al: +34 65\*\*\*\*584.

|        | Entrar     |  |
|--------|------------|--|
| No rec | ibo el SMS |  |

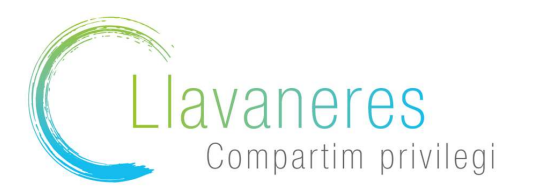

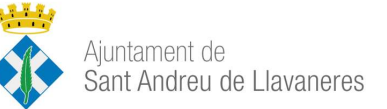

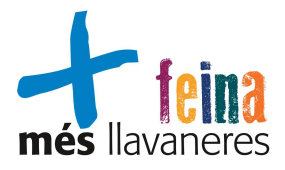

8. S'obre la següent

# pàgina on heu d'escollir: «Vida laboral e informes»

# Servicios y trámites online de la Tesorería

# Vida laboral e informes

Consulta tu informe de vida laboral, tu Número de la Seguridad Social y otros informes. Puedes obtener certificados y acceder a tus documentos.

# Altas, bajas y modificaciones

¿Vas a empezar a trabajar? Aquí puedes obtener tu Número de la Seguridad Social, gestionar tu alta en el Régimen de Autónomos y dar de alta a tu empleado o empleada de hogar.

# 9. Clicar a «Informe de tu vida laboral»

# Informes sobre tu situación en la Seguridad Social

Toda la información sobre tus altas y bajas en la Seguridad Social.

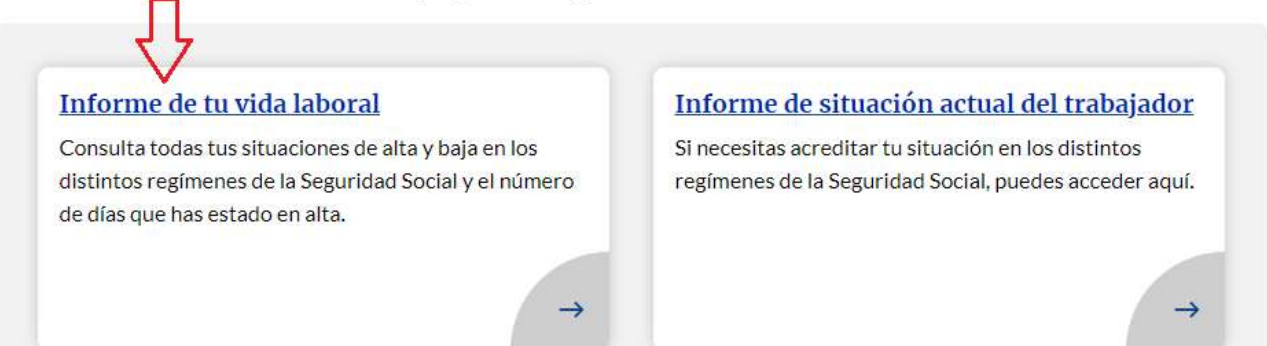

# 10. Tornar a clicar a «Sol·licitar informe»

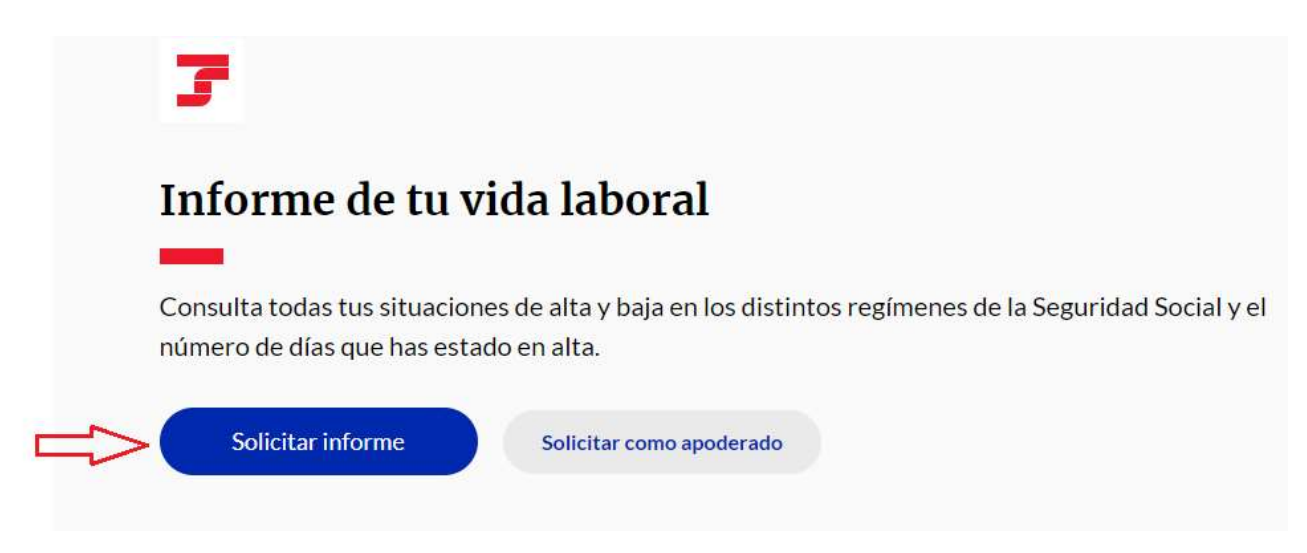

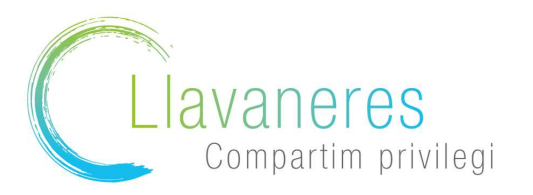

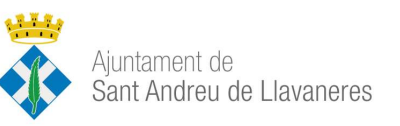

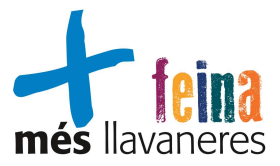

11. Un cop en aquesta pàgina, **baixar fins al final on es troba la opció de descarregar l'informe**:

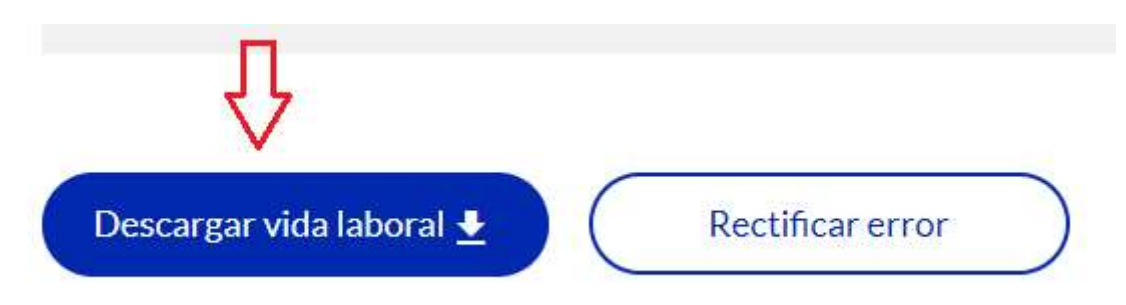